# **MyCam Home**

## Quick Start Guide

Før du starter:

- Sæt strøm til kameraet (brug kun medfølgende adaptor)
- Tilslut din telefon til WiFi

(5GHz WiFi er ikke kompatibelt med kameraet. Benyt i stedet standard 2,4GHz WiFi)

### Installer app'en

### App'en hedder iEagleCam

- 1. Åbn App Store eller Google Play
- 2. Søg efter "iEagleCam"
- 3. Download app'en

(Husk at tillade at app'en sender dig beskeder og bruger dit kamera til brug ved installation)

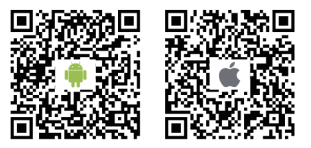

Tilføj dit kamera i app'en

Venligst følg guiden

### 1. Tryk på "Add Device" knappen.

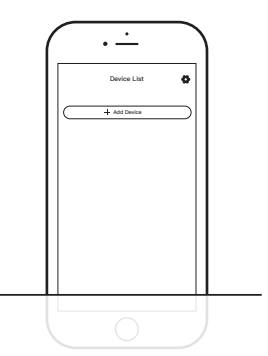

2. Scan QR-koden fra kameraet med din telefon

(QR-koden er en lille kvadratisk symbol som du finder på kameraet)

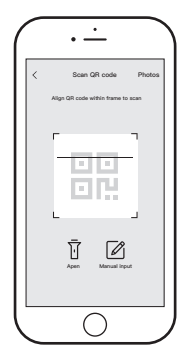

### 3. Navn og adgangskode

OBS! Øverste linje skal forblive som den er

a. Indtast et valgfrit navn i "Device Name"

b. Indtast "admin" som kameraets password

(koden kan ændres senere)

c. Tryk på "Save"

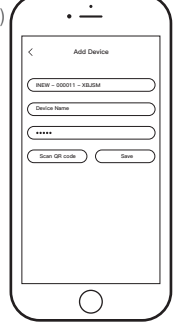

### 4. Vælg kamera modellen

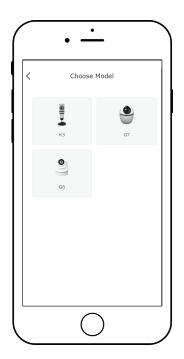

### 5. Indtast dit WiFi password

WiFi passwordet er den kode du bruger når du skal logge på dit trådløse netværk. Du finder det typisk på bagsiden af din trådløse router.

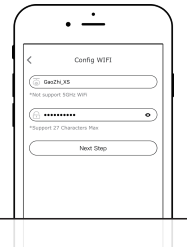

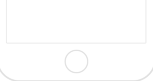

6. Der kommer en ny QR-kode på skærmen af din telefon. Du skal vise symbolet til dit kamera for at færdiggøre installationen.

#### Bemærk!

Telefonen skal bevæges meget langsomt rundt i cirkler foran kameraet indtil du hører et højt "bip". Afstanden skal ca. være imellem 15-20cm.

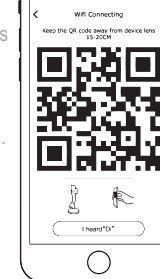

Når du hører et højt bip, tryk på "I heard "Di"

7. Vent i et par minutter indtil at der er skabt WiFi forbindelse til kameraet, og til at det er færdigt med at installere.

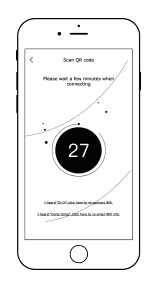

8. Genstart app'en. Det kan være nødvendigt at lukke og åbne app'en efter installationen.

### FAQ

1. Hvis jeg er kommet til at afvise at give tilladelse til at "iEagleCam" må bruge mit kamera eller sende mig beskeder.

Åbn telefonens instillinger og find stedet hvor du kan styre tilladelser

#### 2. Hvorfor kan jeg ikke tale i kameraet?

Du har muligvis ikke givet app'en rettighed til at bruge din mikrofon.

### 3. Hvordan nulstiller jeg kameraet?

Brug en spids genstand til at trykke på resetknappen på bagsiden af kameraet

Hold inde i 5 sek. og slip. Derefter kommer der 2 bip og kameraet genstarter nulstillet.

### 4. Jeg har glemt mit password

Nulstil kameraet. Se punkt 3.

### 5. Kameraet ser ikke min QR-kode?

- Prøv at justere kameraet langsomt i cirkler
- Sluk og tænd kameraet
- Nulstil kameraet og prøv igen

### 6. Hvordan installeres et SD kort

lsæt et tomt kompatibelt Micro SD kort i den lille sprække i kameraet. (den skal sige klik). Nu begynder kameraet er gemme optagelserne

#### 7. Hvor lang tid kan et SD kort optage?

- 32GB: ca. 45 timer
- 64GB: ca. 90 timer
- 128GB: ca. 180 timer

### 8. App'en vil ikke vise mit kamera og skriver bare "Help". Hvad gør jeg?

- a) Genstart app'en på din telefon
- b) Genstart kameraet (fjern/tilslut strøm)
- c) Tjek det trådløse netværk